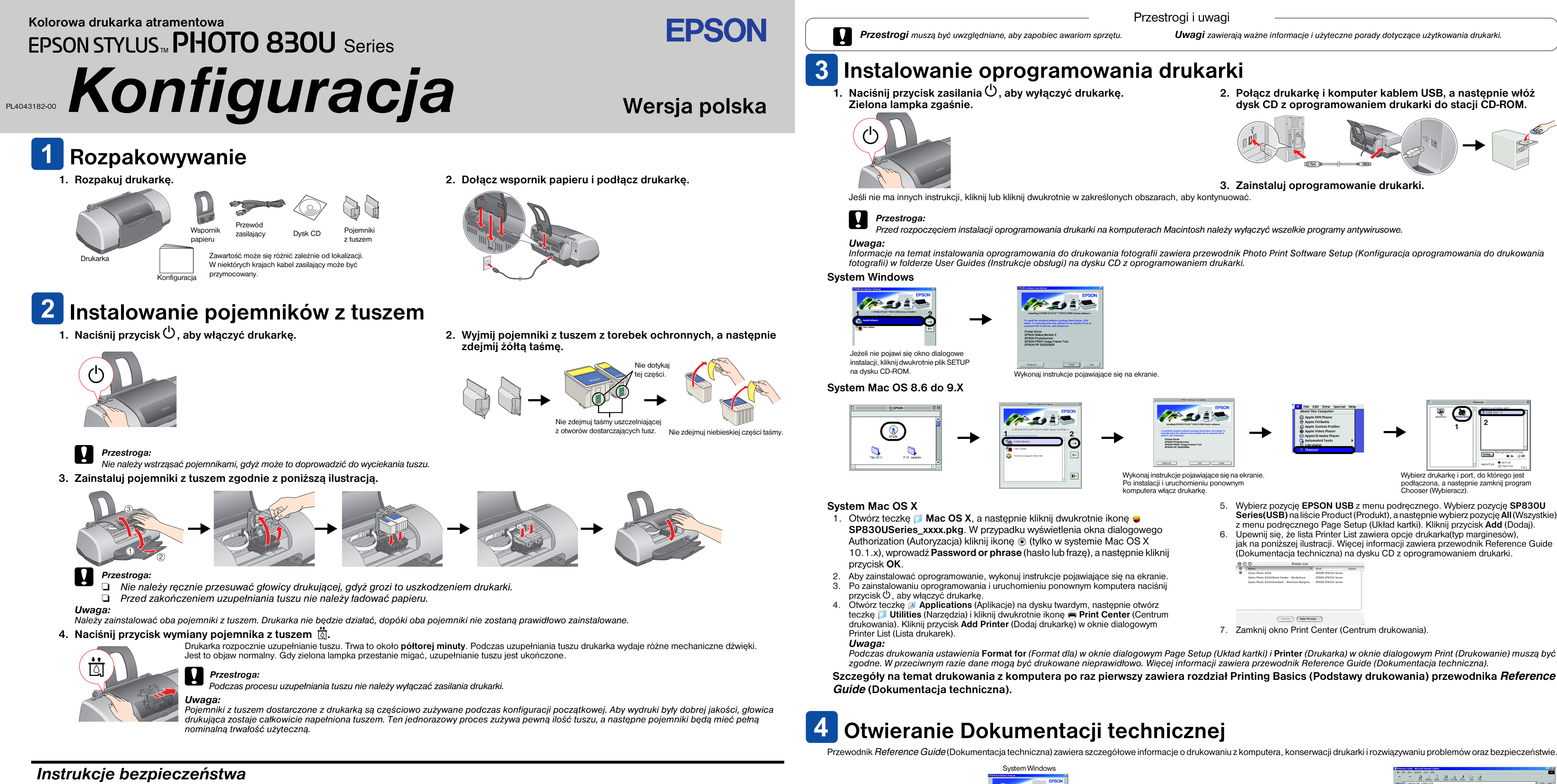

Przed przystąpieniem do konfigurowania lub użytkowania drukarki przeczytaj wszystkie instrukcje w tej sekcji.

## Wybór miejsca na drukarke

- D Należy unikać miejsc narażonych na nagłe skoki temperatury i zmiany wilgotności. Drukarkę należy również trzymać z dala od bezpośredniego światła słonecznego, silnego oświetlenia sztucznego i źródeł ciepła.
- Drukarkę należy chronić przed kurzem, wstrząsami i drganiami.
- Wokół drukarki powinno pozostać tyle wolnego miejsca, aby m Drukarkę należy umieścić w pobliżu gniazda zasilania, aby w razie konieczności możliwe było szybkie wyciągnięcie wtvczki
- Drukarka powinna być umieszczona na płaskiej, stabilnej powierzchni, w bezpiecznej odległości od krawedzi. Ustawienie drukarki przy ścianie wymaga pozostawienia co najmniej 10 cm przestrzeni miedzy tyłem drukarki a ścianą. Nawet lekko przechylona drukarka nie będzie działać prawidłowo
- D Podczas przenoszenia lub przewożenia drukarki nie należy jej przechylać, ustawiać pionowo ani obracać o 180 stopni: grozi to wyciekiem tuszu z pojemnika.

## Wybór źródła zasilania

- Należy używać tylko źródła zasilania określonego na etykiecie drukarki.
- Derzewód zasilający powinien odpowiadać obowiązującemu standardowi bezpieczeństwa.
- Nie wolno używać uszkodzonych przewodów zasilajacych.
- Jeżeli drukarka jest podłączona do rozgałęźnika, należy się upewnić, czy prąd pobierany przez przyłączone urządzenia nie przekracza wyrażonej w amperach wartości nominalnej. Ponadto należy sprawdzić, czy całkowity prad pobjerany przez podłaczone urzadzenia nie przekracza wartości nominalnej ściennego gniazda zasilającego.
- Jeżeli drukarka ma być używana w Niemczech, instalacja budynku musi być chroniona przy użyciu wyłącznika 10- lub 16-amperowego, zabezpieczającego drukarkę przed zwarciami i przepięciami.

## Przechowywanie pojemników z tuszem

- Opakowanie pojemnika z tuszem należy otwierać bezpośrednio przed jego instalacją 📮 Pojemniki z tuszem powinny być przechowywane w miejscu niedostępnym dla dzieci. Należy uniemożliwić dzieciom zabawę pojemnikami i spożycie tuszu.
- 📮 Należy zachować ostrożność przy usuwaniu zużytych pojemników, ponieważ w okolicach otworu mogą pozostawać resztki tuszu. W przypadku kontaktu tuszu ze skórą należy zmyć go dokładnie wodą z mydłem. Jeżeli tusz dostanie natychmiast zgłosić się do lekarza.
- Nie należy wstrząsać pojemnikami, gdyż może to doprowadzić do wyciekania tuszu. 📮 Przed zainstalowaniem pojemników należy zerwać z nich żółtą taśmę uszczelniającą. W przeciwnym razie pojemniki
- będą bezużyteczne. Nie należy usuwać niebieskiego odcinka taśmy uszczelniającej z górnej części pojemników.
- Nie należy usuwać taśm uszczelniających z dolnej części pojemników
- □ Nie wolno dotykać zielonego układu scalonego z boku pojemnika.
- 📮 Układ scalony na tym pojemniku przechowuje różne informacje związane z pojemnikiem, na przykład o pozostałej ilości tuszu, dzięki czemu można swobodnie wyjmować pojemnik i wkładać go ponownie. Po każdym włożeniu pojemnika zużywana jest jednak pewna ilość tuszu, ponieważ drukarka dokonuje automatycznie sprawdzenia niezawodności.

## Użytkowanie drukarki

- D Podczas drukowania nie wolno wkładać dłoni do drukarki ani dotykać pojemników z tuszem.
- D Nie należy blokować ani zasłaniać otworów w obudowie drukarki.
- D Nie należy podejmować prób samodzielnej naprawy drukarki.
- Drukarkę należy odłączyć od zasilania i oddać do specjalistycznego serwisu w następujących przypadkach: Nastąpiło uszkodzenie przewodu zasilającego lub wtyczki, do drukarki dostał się płyn, drukarka spadła lub obudowa uległa uszkodzeniu, drukarka nie działa normalnie lub daje się zauważyć wyraźne pogorszenie wydajności.
- Przez otwory w obudowie nie należy wkładać do drukarki żadnych przedmiotów.
- Die należy dopuścić do rozlania płynu na drukarkę.
- Należy pozostawić zainstalowany pojemnik z tuszem. Wyjmowanie pojemników może spowodować wyschnięcie głowicy drukującej i uniemożliwić drukowanie na drukarce.

- 2. Połącz drukarkę i komputer kablem USB, a następnie włóż dysk CD z oprogramowaniem drukarki do stacji CD-ROM.

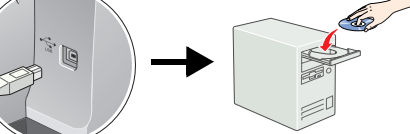

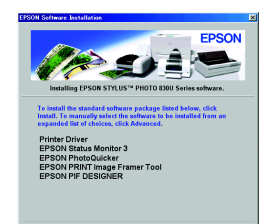

Series(USB) na liście Product (Produkt), a następnie wybierz pozycję All (Wszystkie) z menu podręcznego Page Setup (Układ kartki). Kliknij przycisk Add (Dodaj). jak na poniższej ilustracji. Wiecej informacji zawiera przewodnik Reference Guide

|     | 000 Printer List |                                                |                     |                  |
|-----|------------------|------------------------------------------------|---------------------|------------------|
|     | Θ                | Name A                                         | Kind                | Status           |
|     | Θ                | Stylus Photo 830U                              | EPSON SP830U Series |                  |
|     |                  | Stylus Photo 830U(Sheet Feeder - Borderless)   | EPSON SP830U Series |                  |
|     |                  | Stylus Photo 830U(Standard - Minimize Margins) | EPSON SP830U Series |                  |
|     |                  |                                                |                     |                  |
|     |                  |                                                |                     |                  |
|     |                  |                                                |                     |                  |
|     |                  |                                                |                     |                  |
|     |                  |                                                | _                   |                  |
|     |                  | Delete Add Prin                                | ter                 |                  |
| _   | _                |                                                |                     | In.              |
| 7.  | Za               | mknii okno Print (                             | Center ((           | Centrum          |
| ••• |                  |                                                | 0011101 (1          | o o i i di di li |
|     |                  |                                                |                     |                  |

Szczegóły na temat drukowania z komputera po raz pierwszy zawiera rozdział Printing Basics (Podstawy drukowania) przewodnika Reference

Przewodnik Reference Guide (Dokumentacja techniczna) zawiera szczegółowe informacje o drukowaniu z komputera, konserwacji drukarki i rozwiązywaniu problemów oraz bezpieczeństwie

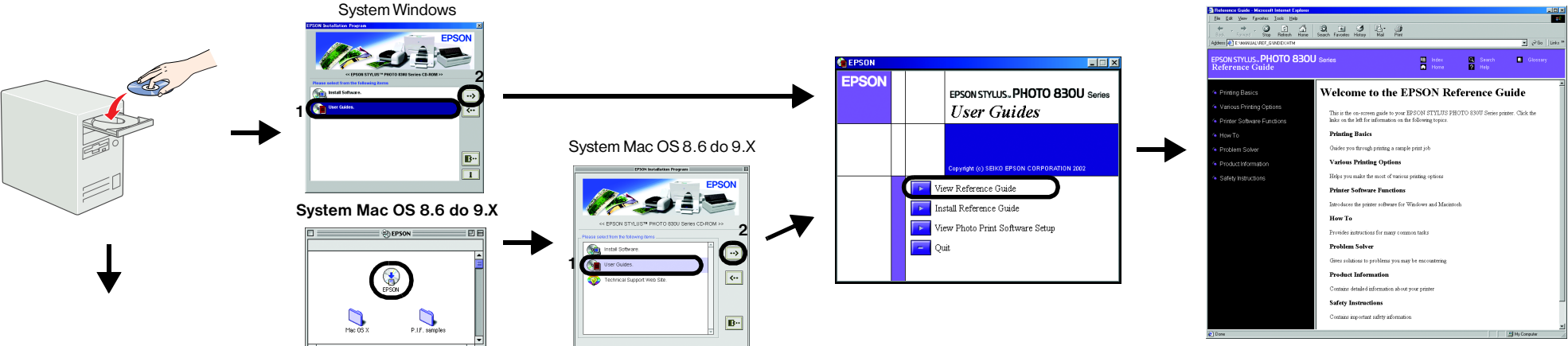

# System Mac OS X

1. Za pomocą paska przewijania przewiń okno w dół, aby wyświetlić teczkę

**English**, a następnie otwórz ją.

2. Otwórz teczkę 📁 User Guides (Instrukcje obsługi), a następnie teczkę 🃁 REF\_G. Kliknij dwukrotnie ikonę 📳 INDEX.HTM, aby otworzyć przewodnik online

Reference Guide (Dokumentacja techniczna)

Wszelkie prawa zastrzeżone. Bez uzyskania pisemnej zgody firmy SEIKO EPSON CORPORATION żadna część tej publikacji nie może być powielana, przechowywana w systemie wyszukiwania ani przesyłana w żadnej postaci i przy użyciu żadnych środków, w szczególnośc elektronicznie, mechanicznie, poprzez fotokopiowanie ani rejestrowanie. Zawarte tutaj informacje dotyczą wyłącznie użytkowania drukarki EPSON. Firma EPSON nie odpowiada za skutki zastosowania tych informacji do innych drukarek. Ani firma SEIKO EPSON CORPORATION, ani żaden z jej podmiotów zależnych nie ponosi wobec nabywcy tego produktu ani osób trzecich żadnej odpowiedzialności prawnej za zniszczenia, straty, koszty ani wydatki poniesione przez nabywce lub osoby trzecie wskutek: przypadku, nieprawidłowego użytkowania lub nadużywania tego produktu lub wskutek nieuprawnionych modyfikacji, napraw lub zmian tego produktu, lub (z wykluczeniem USA) zaniedbania ścisłego przestrzegania instrukcji obsługi i konserwacji firmy SEIKO EPSON CORPORATION SEIKO EPSON CORPORATION nie ponosi odpowiedzialności za ewentualne uszkodzenia lub problemy, które wynikają z zastosowania składników opcjonalnych lub materiałów eksploatacyjnych, niebędących oryginalnymi produktami firmy EPSON (ozna zenie Original EPSON Products) ani przez nią niezatwierdzonych (oznaczenie EPSON Approved Products). SEIKO EPSON CORPORATION nie ponosi odpowiedzialności za ewentualne uszkodzenia, będące następstwem zakłóceń elektromagnetycznych, wynikających z użycia kabli łączących które nie mają oznaczenia EPSON Approved Products. EPSON jest zarejestrowanym znakiem towarowym, a EPSON Stylus jest znakiem towarowym firmy SEIKO EPSON CORPORATION.

Microsoft i Windows są zarejestrowanymi znakami towarowymi firmy Microsoft Corporation. Apple i Macintosh są zastrzeżonymi znakami towarowymi Apple Computer, Inc

Uwaga ogólna: Nazw innych produktów użyto tutaj wyłacznie w celach identyfikacji. Moga to być znaki towarowe należace do odpowiednich podmiotów. EPSON nie rości sobie żadnych praw do tych znaków.